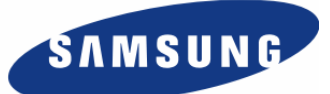

# **Office**Serv

## WebMMC User Manual

Every effort has been made to eliminate errors and ambiguities in the information contained in this guide. Any questions concerning information presented here should be directed to SAMSUNG TELECOMMUNICATIONS AMERICA, 1301 E. Lookout Dr. Richardson, TX. 75082 telephone (972) 761-7300. SAMSUNG TELECOMMUNICATIONS AMERICA disclaims all liabilities for damages arising from the erroneous interpretation or use of information presented in this guide.

#### **Samsung Telecommunications**

#### **Publication Information**

SAMSUNG TELECOMMUNICATIONS AMERICA reserves the right without prior notice to revise information in this publication for any reason. SAMSUNG TELECOMMUNICATIONS AMERICA also reserves the right without prior notice to make changes in design or components of equipment as engineering and manufacturing may warrant.

#### Copyright 2006

#### Samsung Telecommunications America

All rights reserved. No part of this manual may be reproduced in any form or by any means—graphic, electronic or mechanical, including recording, taping, photocopying or information retrieval systems—without express written permission of the publisher of this material.

#### Trademarks

**Office**Serv<sup>™</sup> is a trademark of SAMSUNG Telecommunications America, L.P. WINDOWS 95/98/XP/2000 are trademarks of Microsoft Corporation.

PRINTED IN USA

## INTRODUCTION

## Purpose

OfficeServ WebMMC is a web-based application used to configure the OfficeServ 7400 keyphone system. This document describes the installation method, the main features, and programming methodology of OfficeServ WebMMC.

## **Document Content and Organization**

This guide is composed of three chapters and a listing of abbreviations, which can be summarized as follows:

#### CHAPTER 1. Introducing OfficeServ WebMMC

This chapter introduces the background and purpose of WebMMC along with pre-installation checks, and detailed steps to install the product.

#### CHAPTER 2. Getting Started With OfficeServ WebMMC

This chapter explains how to launch WebMMC and access the web application.

#### **CHAPTER 3. Programming With OfficeServ WebMMC**

This chapter details the web application's user interface and how to navigate the program.

#### **ABBEVIATIONS**

This section contains definitions for all abbreviations used in the manual.

## **Document Conventions**

The following paragraph notices contain specialized information that should be carefully examined in order to more fully understand the product.

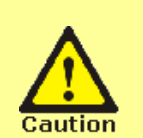

#### CAUTION

These sections outline critical information or instructions that must be observed to prevent damage or corruption.

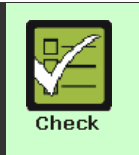

#### CHECKPOINT

These sections outline specific items that can be checked to verify proper implementation and behavior of the program.

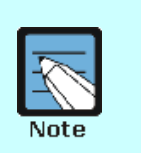

#### NOTE

These sections are not service affecting, but are informational tips and explanations to further assist in understanding the product.

## References

#### **OfficeServ 7400 General Description**

OfficeServ 7400 System Manual introduces the OfficeServ 7400 keyphone system and describes system overview information such as hardware configurations, specifications, and functions.

#### **OfficeServ 7400 Installation Manual**

OfficeServ 7400 Installation Manual describes the processes involved in installation, configuration, verification, and operation of the OfficeServ 7400 keyphone system.

#### **OfficeServ 7400 Programming Manual**

OfficeServ 7400 Service Manual details the features and methodologies of the system software, along with detailed programming descriptions and tgroubleshooting information for the OfficeServ 7400 keyphone system.

### **Revision History**

| EDITION | DATE OF ISSUE | REMARKS       |
|---------|---------------|---------------|
| 00      | 6. 2006       | First Edition |

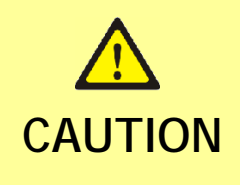

#### Installing or Uninstalling OfficeServ WebMMC

When installing or uninstalling OfficeServ WebMMC the Operating System will be required to restart. As such, be sure to save all data and exit all programs before launching the installer or uninstaller. The installation program can overwrite old data, so in the case of reinstallation, be sure to back up existing data first.

# TABLE OF CONTENTS

| INTRODUCTION                                      | 1  |
|---------------------------------------------------|----|
| Purpose                                           | 1  |
| Document Content and Organization                 | 1  |
| Document Conventions                              | 2  |
| References                                        | 2  |
| Revision History                                  | 2  |
| Caution                                           | 3  |
| CHAPTER 1. Introducing OfficeServ WebMMC          | 5  |
| OfficeServ WebMMC Introduction                    | 5  |
| System Requirements                               | 6  |
| Installation Process Overview                     | 8  |
| Installing the Java Runtime Environment           | 8  |
| Installing the Tomcat                             | 10 |
| Installing OfficeServ WebMMC                      | 14 |
| CHAPTER 2. Getting Started With OfficeServ WebMMC | 18 |
| Launching OfficeServ WebMMC Overview              |    |
| Launching Apache Tomcat                           | 18 |
| Launching OfficeServ WebMMC                       | 20 |
| Logging in to the WebMMC Web Application          | 21 |
| CHAPTER 3. Programming with OfficeServ WebMMC     | 22 |
| Home Page Layout                                  | 22 |
| Account Information                               | 23 |
| Administration                                    | 24 |
| Connecting to a Live System                       | 25 |
| Opening an Offline Database File                  |    |
| Working with OfficeServ WebMMC                    | 27 |
| Downloading a System Database                     |    |
| Uploading a System Database                       | 29 |
| ABBREVIATIONS                                     | 30 |
| Н ~ Т                                             |    |

## **OfficeServ WebMMC Introduction**

OfficeServ WebMMC is a web based application used to configure programming options in the OfficeServ 7400 keyphone system.

In the past, Samsung keyphone systems were programmed using Keyset Man-Machine Code (KMMC) using a system keyset. Over time this style of programming was supplemented by personal computer-assisted programming, or PCMMC. The most recent Samsung keyphone systems have an even more evolved PCMC solution called the OfficeServ Manager, or OSM, which is a client-side Windows-based application.OfficeServ WebMMC improves upon OSM by allowing a technician to configure the system over the web using the Internet Explore browser.

OfficeServ WebMMC communicates via the Transmission Control Protocol/Internet Protocol(TCP/IP) with the keyphone system. The web application is delivered to technicians through Apache Tomcat, an industry standard open-source web server.

Technicians connect to OfficeServ WebMMC server and login by using a unique user ID and password, as controlled by the web server administrator. OfficeServ WebMMC has the ability to create, open, and modify an OfficeServ 7400 keyphone system database offline, with no active conection to a system. OfficeServ WebMMC can also connect to an OfficeServ 7400 keyphone system live in order to upload or download databases or make live programming changes.

## **System Requirements**

Before installing or using OfficeServ WebMMC ensure that the computers to be used meet the minimum requirements specified below.

| ltem                      | Specification                                                                                                    |  |
|---------------------------|----------------------------------------------------------------------------------------------------|--|
| CPU                       | Intel Pentium IV 2 GHz or higher                                                                                            |  |
| Main Memory               | 1 GB RAM or higher                                                                                                    |  |
| Operation<br>System       | Microsoft Widows 2000 Series (SP3 or higher),<br>Microsoft Widows XP Professional (SP1 or higher),<br>Microsoft Widows 2003 |  |
| Network<br>Interface Card | 10/100 Base-T                                                                                                    |  |
| Web Browser               | ser Internet Explorer 6.0 or higher                                                                                         |  |
| HTTP Processor            | r Tomcat 5.5 or higher                                                                                                    |  |
| Java Container            | Java Runtime Environment 5.0 or higher                                                                                      |  |
| JSP Server                | Tomcat 5.5 or higher                                                                                                    |  |

#### **Server PC Requirements**

#### **Client PC Requirements**

| Item                      | Specification                                                                                                    |
|---------------------------|----------------------------------------------------------------------------------------------------|
| CPU                       | Intel Pentium IV 1 GHz or higher                                                                                                    |
| Main Memory               | 256 MB RAM or higher                                                                                                    |
| Operation<br>System       | Microsoft Widows 2000 Series (SP3 or higher),<br>Microsoft Widows XP Home (SP1 or higher),<br>Microsoft Widows XP Professional (SP1 or higher) |
| Network<br>Interface Card | 10/100 Base-T                                                                                                    |
| Web Browser               | Internet Explorer 6.0 or higher                                                                                                    |

#### **OfficeServ Keyphone System Requirements**

| Cabinet         | Software        |  |  |
|-----------------|-----------------|--|--|
| OfficeServ 7400 | 3.31b or higher |  |  |

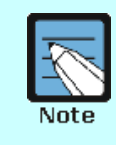

#### **Client / Server Configuration**

Although system specifications define both a server and a client PC, one PC can act as both server and client. In these cases the system must meet the server requirements listed above.

## **OfficeServ WebMMC Configuration**

OfficeServ WebMMC can be configured as a standalone server, or as a web server to support multiple client logins. The following illustrations demonstrate the difference between the two.

#### **Standalone Server**

When configured as a standalone server, OfficeServ WebMMC is installed on the technician's PC or laptop. In this setup the technicians is given maximum serviceability, as connection to the switch does not require interfacing to an outside webserver.

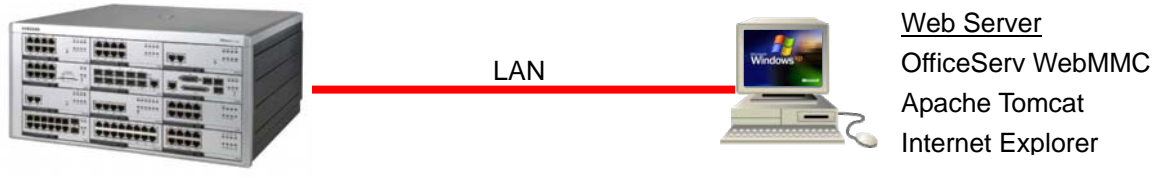

OfficeServ 7400

#### Web Server

When configured as a web server, OfficeServ WebMMC is installed on an internet accessible PC. In this configuration a technician does not even require a laptop. They can use an PC that has Internet Explorer installed to access the WebMMC server. In this configuration the customer site network firewall would have to allow the both the PC in question and the OfficeServ keyphone system to have internet access.

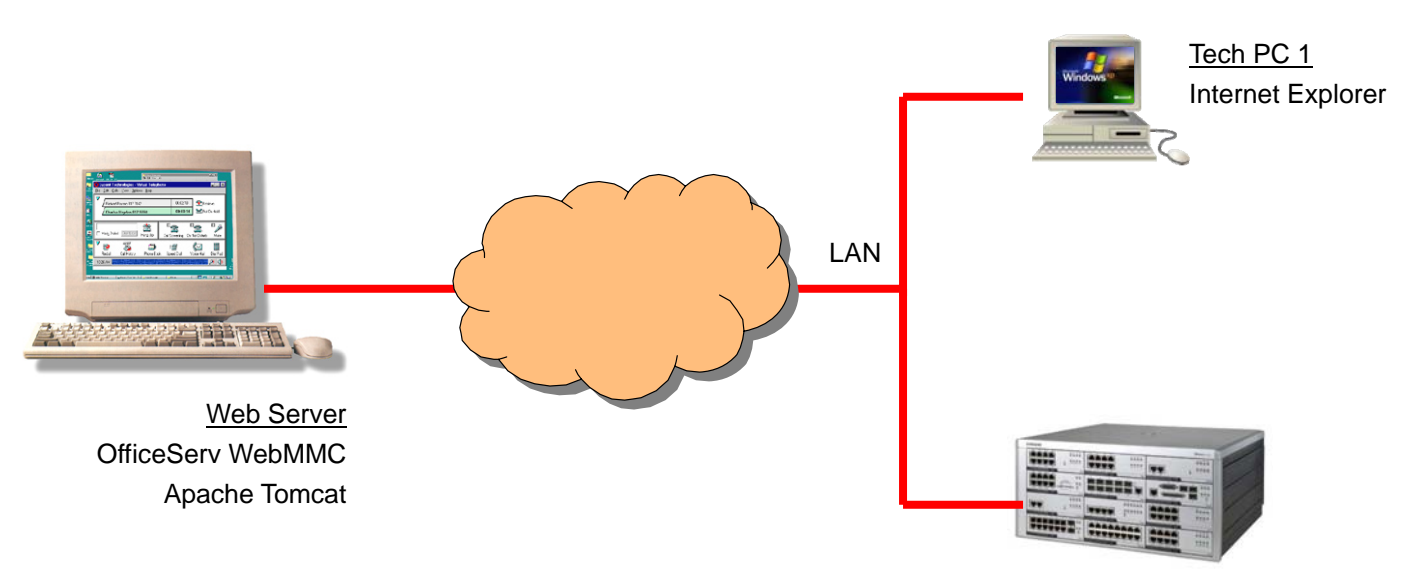

OfficeServ 7400

## **Installation Process Overview**

The steps to install OfficeServ WebMMC are as follows:

- 1. Install the Jave Runtime Environment.
- 2. Install Apache Tomcat.
- 3. Install OfficeServ WebMMC.

## Installing the Java Runtime Environment

The Java Runtime Environment, or J2SE, is a standalone Java platform that allows Java applications to run on the server. The J2SE platform is required in order to install Apache Tomcat.

- Locate the J2SE installation file included with OfficeServ WebMMC, 'jre-1\_5\_0\_06windows-i586-p.exe', or download the most current J2SE installation package from 'http://java.sun.com/javase/'.
- *2.* Double-click the installation file to launch the installer.

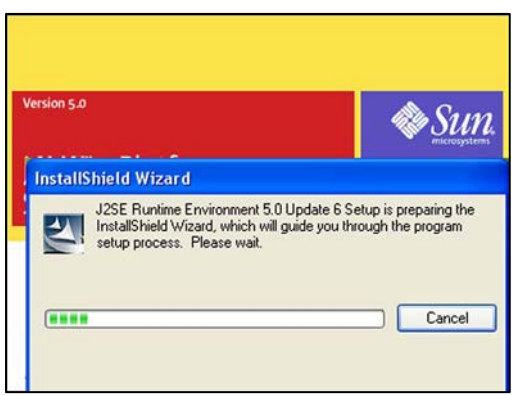

*3.* Carefully read the license agreement and click [Accept >].

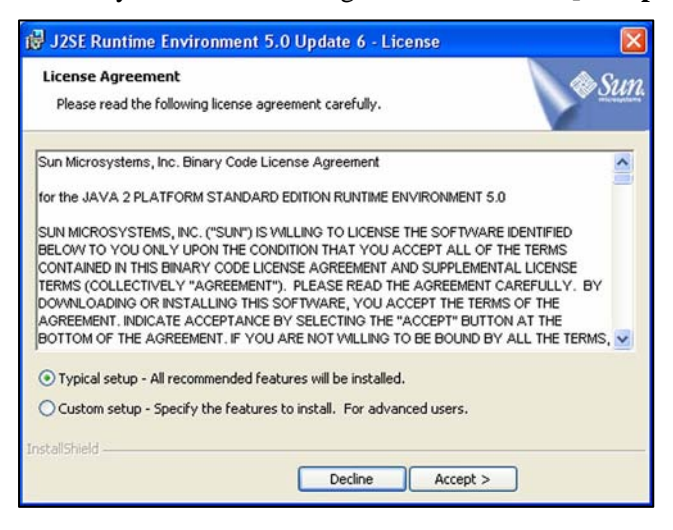

*4.* The J2SE installation will begin.

| 🛃 J2SE Ru              | ntime Environment 5.0 Update 6 - Progress                                                                                  |              |
|------------------------|----------------------------------------------------------------------------------------------------|--------------|
| Installing<br>The prog | ram features you selected are being installed.                                                                             | & <u>Sun</u> |
| P                      | Please wait while the Install Wizard installs J2SE Runtime Environm<br>Update 6. This may take several minutes.<br>Status: | ient 5.0     |
|                        |                                                                                                    |              |
|                        |                                                                                                    |              |
| installShield -        | < Back Next >                                                                                                    |              |

5. When the installation of the Java Runtime Environment is completed, click [Finish] to exit the installer.

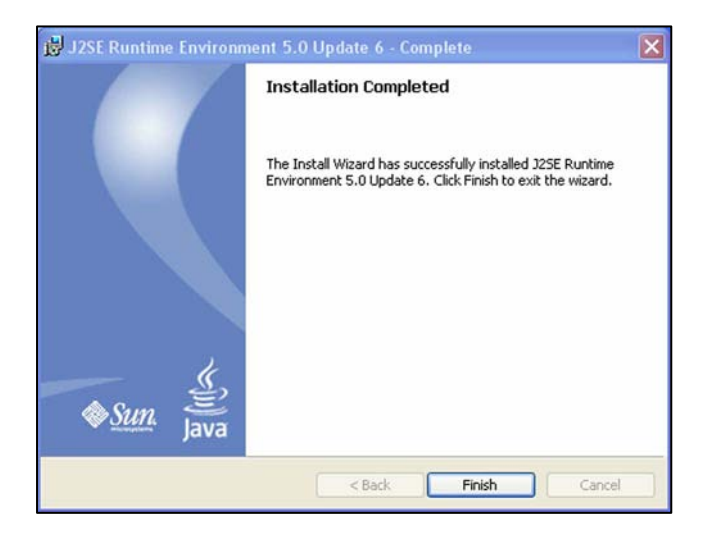

## Installing the Tomcat

Apache Tomcat is a web container that runs on the J2SE platform. Tomcat includes an HTTP processor, a Java servlet, and a JavaServer Pages, or JSP, compiler. Tomcat acts as both server and interpreter for the OfficeServ WebMMC web application.

- Locate the Tomcat installation file included with OfficeServ WebMMC, 'apachetomcat-5.5.15.exe', or download the most current Tomcat installation package from 'http://tomcat.apache.org/'.
- *2.* Double-click the installation file to launch the installer. Click [Next >].

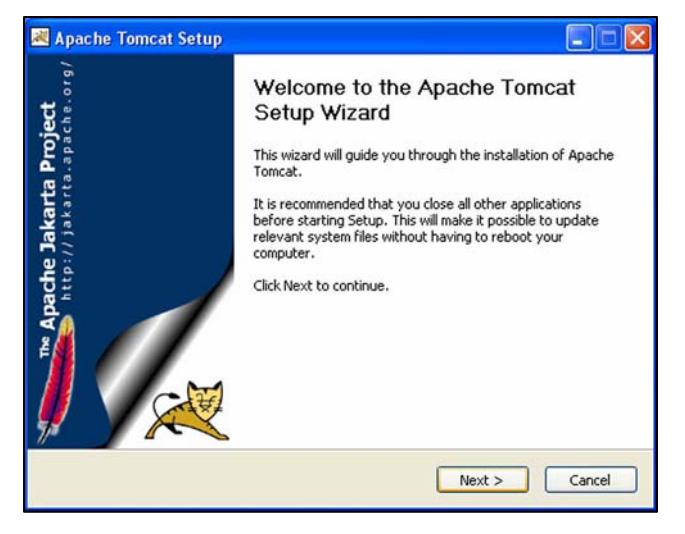

*3.* Carefully read the license agreement and click **[I Agree]**.

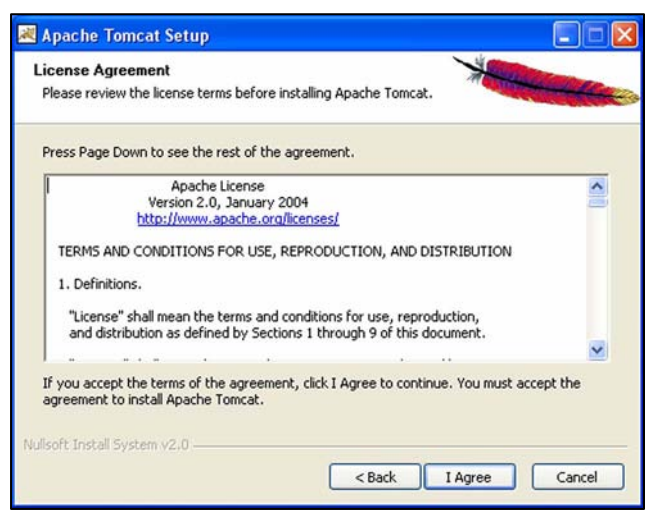

*4.* Choose the items to install, or accept the defaults, and click [Next >].

| hoose Components<br>Choose which features of Ap                                                                                                    | ache Tomcat you want to install.   | - Andrewson of the                                                                                          |
|----------------------------------------------------------------------------------------------------|------------------------------------|----------------------------------------------------------------------------------------------------|
| Check the components you w<br>install. Click Next to continue.<br>Select the type of install:<br>Or, select the optional<br>components you wish to<br>install:<br>Space required: 11.3MB | Int to install and uncheck the com | ponents you don't want to<br>Description<br>Hover your mouse over<br>a component to see its<br>description. |
| lsoft Install System v2.0                                                                                                    |                                    |                                                                                                    |

5. Choose the installation path, or accept the default, and click [Next >].

| oose Install Location<br>hoose the folder in which to install Apache Tomcat.                                                                  |                           |
|----------------------------------------------------------------------------------------------------|---------------------------|
|                                                                                                    | Contraction of the second |
| stup will install Apache Tomcat in the following folder. To install in a different<br>owse and select another folder. Click Next to continue. | folder, click             |
| Destination Folder                                                                                                    |                           |
| C:\Program Files\Apache Software Foundation\Tomcat 5:5                                                                                        | rowse                     |
| pace required: 11.3MB                                                                                                    |                           |
| pace available: 28.6GB                                                                                                    |                           |
| oft Install System v2.0                                                                                                    |                           |
| < Back Next >                                                                                                    | Cancel                    |

6. Set up the Tomcat connector port and the administrator login and click [Next >]. The connector port defines how a technician will connect to the web page, and defaults to 8080. The administrator login is only used for remote administration of Tomcat, and has no effect on OfficeServ WebMMC.

| Configuration<br>Tomcat basic configuration. |       | - |
|----------------------------------------------|-------|---|
| HTTP/1.1 Connector Port                      | 2020  |   |
| Administrator Login                          |       |   |
| User Name                                    | admin |   |
| Password                                     |       |   |
|                                              |       |   |
|                                              |       |   |
| ilisoft Install System v2.0                  |       |   |

7. The installer will attempt to locate the J2SE path. If it cannot be found, or if multiple installations are found, the correct path will have to be set manually. When it is located, click [Next >].

| 😹 Apache Tomcat Setup: Java Virtual Machine path selection         |        |
|--------------------------------------------------------------------|--------|
| Java Virtual Machine<br>Java Virtual Machine path selection.       |        |
| Please select the path of a J2SE 5.0 JRE installed on your system: |        |
| Et)Program Files(Java)(re1.5.0_06)                                 |        |
| Nullsoft Install System v2.0                                       | Cancel |

8. Installation will begin with the chosen options. Click Show Details to see a more in-depth file-by-file progress report.

| Apache Tomcat Setup                              |              |        |        |                   |
|--------------------------------------------------|--------------|--------|--------|-------------------|
| Installing<br>Please wait while Apache Tomcat is | being instal | led.   | ×      | Harrison Concerne |
| Extract: catalina.jar                            |              |        |        |                   |
|                                                  |              |        |        |                   |
| Show details                                     |              |        |        |                   |
|                                                  |              |        |        |                   |
|                                                  |              |        |        |                   |
|                                                  |              |        |        |                   |
|                                                  |              |        |        |                   |
|                                                  |              |        |        |                   |
| ullsoft Install System v2.0                      |              |        |        |                   |
|                                                  |              | < Back | Next > | Cancel            |

*9.* Once installation has completed uncheck the 'Run Apache Tomcat' checkbox and click [Finish] to exit the installer.

| 💐 Apache Tomcat Setup                                |                                                                                                    |
|------------------------------------------------------|----------------------------------------------------------------------------------------------------|
| http://jakarta Project<br>http://jakarta.apache.org/ | Completing the Apache Tomcat<br>Setup Wizard<br>Apache Tomcat has been installed on your computer.<br>Click Finish to close this wizard.<br>In Apache Tomcat<br>Show Readme |
|                                                      | < Back Finish Cancel                                                                                                    |

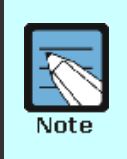

#### **Run Apache Tomcat**

By default, the Tomcat installer will be set to launch Tomcat after exiting. If Tomcat is running during the OfficeServ WebMMC installation, Tomcat will have to be restarted before WebMMC will function.

## Installing OfficeServ WebMMC

After installing J2SE and Tomcat, OfficeServ WebMMC can be installed. The WebMMC isntaller will set up both the WebMMC COM object and the web application.

- Locate the WebMMC installation file, 'OfficeServ WebMMC(20060504).zip', or download the most current WebMMC installation package from 'http://www.samsunggsbn.com/'.
- 2. Extract the setup file and double-click the 'setup.exe' file to launch the installer.

| OfficeServ Webmmc - InstallShield Wizard                                                                                                   |
|----------------------------------------------------------------------------------------------------|
| Preparing Setup<br>Please wait while the InstallShield Wizard prepares the setup.                                                          |
| OfficeServ Webmmc Setup is preparing the InstallShield Wizard, which will guide you through<br>the rest of the setup process. Please wait. |
|                                                                                                    |
| InstallShield Cancel                                                                                                    |

*3.* The installer will search for Apache Tomcat. When it is found, click [Yes].

| Questio | n 🛛 🛛                                                        |
|---------|--------------------------------------------------------------|
| ?       | Apache tomcat 5.5 is found, do you want to use this version? |
|         | Yes No                                                       |

*4.* When the welcome screen appears, click [Next >].

| OfficeServ Webmmc - Inst | allShield Wizard                                                                                                    | × |
|--------------------------|----------------------------------------------------------------------------------------------------|---|
|                          | Welcome to the InstallShield Wizard for<br>OfficeServ Webmmc<br>The InstallShield® Wizard will install OfficeServ Webmmc<br>on your computer. To continue, click Next. |   |
|                          | < Back Next> Cancel                                                                                                    |   |

*5.* Select a country and click [Next >].

| elect Locale                                                  |                                                |                      |                    | A second            |
|---------------------------------------------------------------|------------------------------------------------|----------------------|--------------------|---------------------|
| Select the countr                                             | y that best suits your n                       | eeds.                |                    |                     |
| Welcome to the I                                              | nstallShield Wizard for                        | OfficeServ Webmr     | nc                 |                     |
| The InstallShield<br>country and click                        | R]Wizard will install Off<br>Next to continue. | ficeServ Webmmc      | on your computer.  | Select your         |
|                                                               |                                                |                      |                    |                     |
| An appropriate El<br>you select.                              | JLA (End User License                          | e Agreement) will be | e displayed accord | fing to the country |
| An appropriate El<br>you select.                              | JLA (End User License                          | e Agreement) will be | e displayed accord | fing to the country |
| An appropriate El<br>you select.                              | JLA (End User License                          | e Agreement) will be | e displayed accord | fing to the country |
| An appropriate El<br>you select.                              | JLA (End User License                          | e Agreement) will be | e displayed accord | ling to the country |
| An appropriate El<br>you select.<br>Select Locale<br>Country: | ULA (End User License<br>United States         | e Agreement) will be | e displayed accord | ling to the country |

*6.* Carefully read the license agreement and click [Yes].

| icense Agreement<br>Please read the following license ag                                                          | greement carefully.                                                                         |                                                                        |            |
|----------------------------------------------------------------------------------------------------|---------------------------------------------------------------------------------------------|------------------------------------------------------------------------|------------|
| Press the PAGE DOWN key to see                                                                                    | the rest of the agreement.                                                                  | _                                                                      |            |
| Software License Agreement & Limi<br>For OfficeServ Webmmc.<br>Samsung Telecommunications Ame                     | ited Warranty<br>erica, L.P.                                                                |                                                                        | ^          |
| IMPORTANT, READ CAREFULLY                                                                                         |                                                                                             |                                                                        |            |
| This Samsung End-User License Ag<br>you (either an individual or an entity<br>identified above, which includes co | greement (EULA) is a legal bir<br>) and Samsung for Samsung<br>mputer software and may incl | nding agreement betwe<br>software product<br>lude printed material, ar | en<br>nd 🥪 |
| Do you accept all the terms of the p<br>will close. To install OfficeServ Wet                                     | receding License Agreement'<br>bmmc, you must accept this a                                 | ? If you select No, the<br>greement.                                   | setup      |
| allShield                                                                                                    |                                                                                             |                                                                        |            |

*7.* Set the destination folder and click [Next >].

| OfficeServ            | Webmmc - InstallShield Wizard                                |
|-----------------------|--------------------------------------------------------------|
| Choose D<br>Select fo | Destination Location<br>Ider where setup will install files. |
|                       | Install OfficeServ Webmmc to:                                |
|                       | C:\\Samsung Electronics\OfficeServ Webmmc Change             |
|                       |                                                              |
|                       |                                                              |
|                       |                                                              |
|                       |                                                              |
|                       |                                                              |
|                       |                                                              |
| InstallShield -       |                                                              |
|                       | < Back Next > Cancel                                         |

*8.* To begin installation click [Install].

| OfficeServ Webmmc - InstallShield Wizard                                                      |                      |
|-----------------------------------------------------------------------------------------------|----------------------|
| Ready to Install the Program<br>The wizard is ready to begin installation.                    | NEX.                 |
| Click Install to begin the installation.                                                      |                      |
| If you want to review or change any of your installation settings, click Back.<br>the wizard. | Click Cancel to exit |
| InstallShield                                                                                 | Cancel               |

*9.* The progress screen will appear and beging copying files.

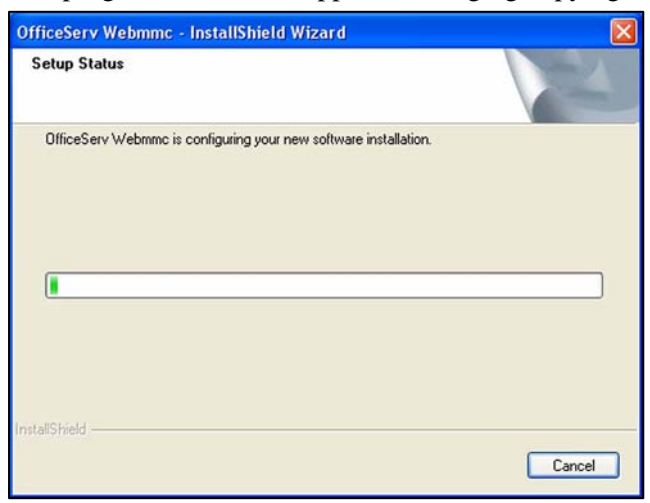

*10.* During installation the C Runtime Library 6.0 will also be installed.

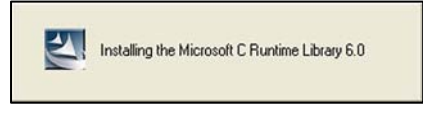

*11.* Once all files are copied an alert will appear warning that Tomcat must be restarted if it is running.

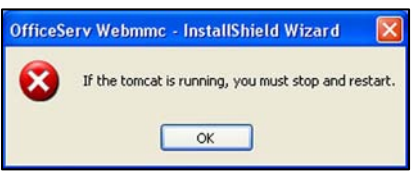

*12.* Click [Finish] to complete OfficeServ WebMMC installation.

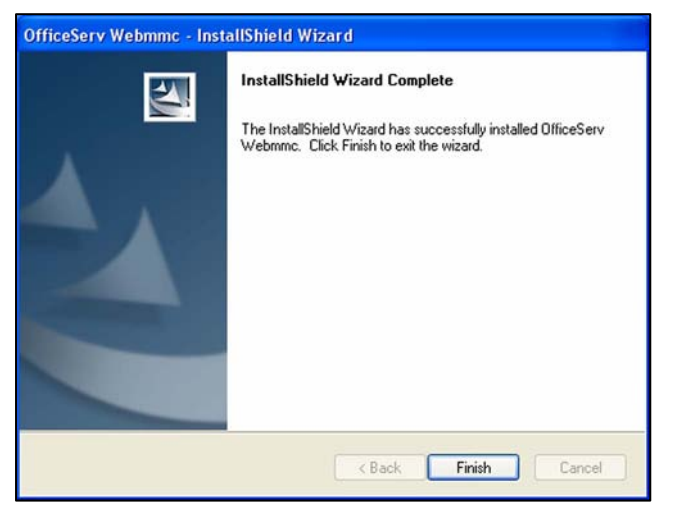

## CHAPTER 2. Getting Started With OfficeServ WebMMC

## Launching OfficeServ WebMMC Overview

The steps to launch OfficeServ WebMMC are as follows:

- 1. Launch Apache Tomcat.
- 2. Launch OfficeServ WebMMC.
- 3. Log in to the WebMMC web application.

### Launching Apache Tomcat

Because Tomcat acts as both web server and interpreter for OfficeServ WebMMC, it must be running before WebMMC can be started.

Click on [Start] → [Programs] → [Apache Tomcat x.x] → [Configure Tomcat]. When the dialog opens, click [Start]. To have Tomcat start automatically with Windows, set 'Startup Type' to 'Automatic'. Click [OK] to close the window.

| ieneral Log O    | n Logging Java Startup Shutdown                         |
|------------------|---------------------------------------------------------|
| Service Name     | Tomcat5                                                 |
| Display name:    | Apache Tomcat                                           |
| Description:     | Apache Tomcat 5.5.15 Server - http://tomcat.apache      |
| Path to execu    | itable:                                                 |
| "C:\Program      | Files\Apache Software Foundation\Tomcat 5.5\bin\tomcat5 |
| Startup type:    | Manual                                                  |
|                  |                                                         |
| Service Statu    | s: Stopped                                              |
| Church           | Stop Pause Restart                                      |
| Charles Internet | Stop Pause Restart                                      |

2. To verify that Tomcat is running successfully, open Internet Explorer and in the 'Address' field type 'http://localhost:8080/' and press [Enter].

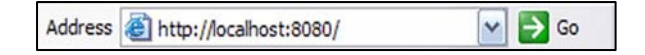

*3.* The Tomcat default home page will be displayed.

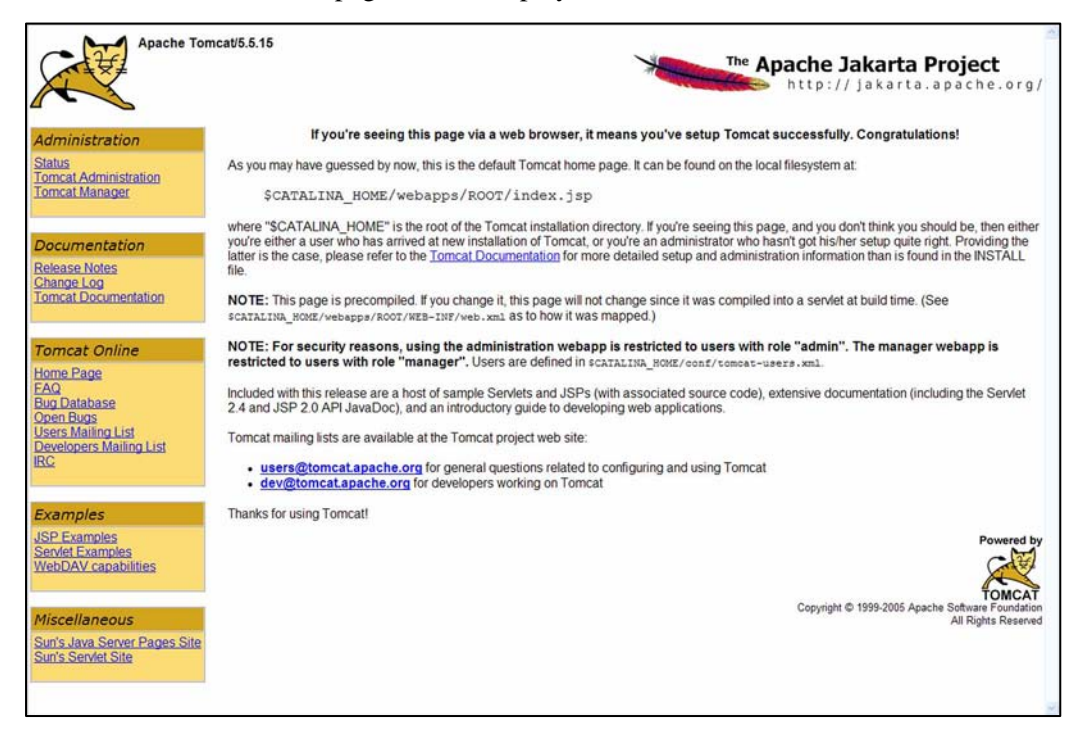

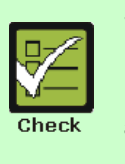

#### **Starting Tomcat**

If the Tomcat home page does not start, repeat step 1 to verify that the service is running. If the home page still fails to load, verify that the anonymous internet guest account, **IUSR\_<**, has read/write access to the Tomcat directory, **'C:\Program Files\Apache Software Foundation'**.

## Launching OfficeServ WebMMC

Although the main programming interface for WebMMC is the web application, there is also a server-side program that must be running in order to log in to the web application.

*1.* On the Windows Desktop locate the OfficeServ WebMMC shortcut and double-click it.

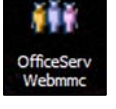

2. The OfficeServ WebMMC command line tool will launch in a DOS window similar to the one below. Verify that the display shows 'Waiting for next client to connect...'.

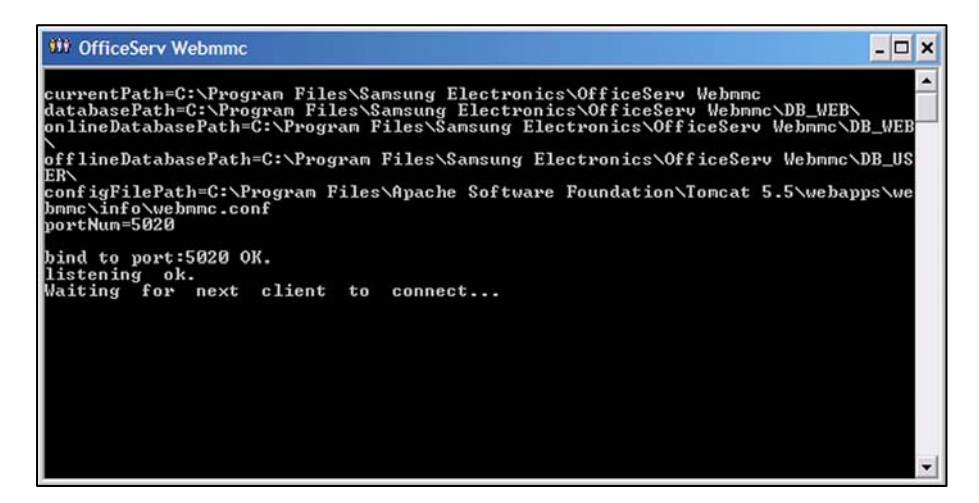

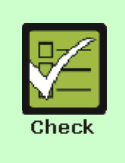

#### Starting OfficeServ WebMMC

If the WebMMC windows does show 'Waiting for next client to connect...' it indicates a problem initializing the NIC interface. Analyze any error messages shown to diagnose the problem, and contact Samsung Technical Support if necessary.

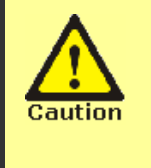

#### OfficeServ WebMMC Communications Interface

The OfficeServ WebMMC program is a command line program, and must remain running in order to log in to the web interface. Closing the window will exit the program, so be sure to keep the window running at all times. The program can be minimized by clicking the \_ button in the upper right.

## Logging in to the WebMMC Web Application

The WebMMC web application is the interface for the program where all switch programming is done.

**1.** Open Internet Explorer and in the address field type **'http://localhost:8080/webmmc'** and press enter.

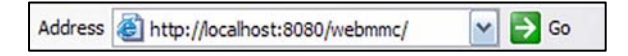

2. The WebMMC login screen should be diplayed. The default login is **'admin'** with a password of **'4321'**.

| SAMSUNG             |                   |         |          | $\sum$ |
|---------------------|-------------------|---------|----------|--------|
| OfficeServ          |                   |         |          |        |
|                     | ID                | 1       | Password |        |
|                     | Language          | English | ОК       | CANCEL |
| OfficeServ WebMMC V | 1.9.0.0   Copyrig |         |          |        |

*3.* The main OfficeServ WebMMC home page will be displayed.

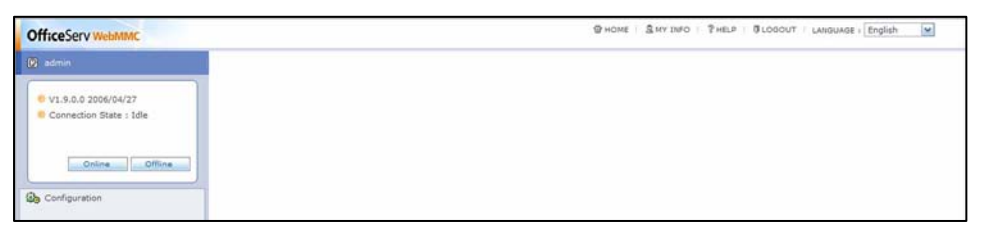

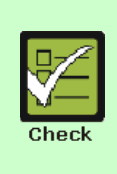

#### Logging in to WebMMC

If the WebMMC login screen does not display, or does nto display properly, verify that the version of Internet Explorer is 6.0 or higher. Also verify that the current user account and the **IUSR\_<computername>** account have read/write access to the Tomcat folder, **'C:\Program Files\Apache Software Foundation'**.

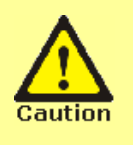

#### Logging in from another computer

The '**localhost**' designation can only be used from the PC that has WebMMC installed. To connect to this web page from another destination, enter the IP address or computer name in place of localhost. (e.g. – 'http://192.168.1.0:8080/webmmc' or 'http://WebMMCSrvr:8080/webmmc')

# CHAPTER 3. Programming with OfficeServ WebMMC

## Home Page Layout

The OfficeServ WebMMC web application home page provides access to all of the features of WebMMC.

|                                                                         | HOME    | MY INFO HELP          | LOGOUT                    |
|-------------------------------------------------------------------------|---------|-----------------------|---------------------------|
|                                                                         |         |                       |                           |
|                                                                         |         |                       |                           |
|                                                                         |         |                       |                           |
| OfficeServ WebMMC                                                       | لا      | CHOME & MY INFO PHELP | LOGOUT SANGUAGE : English |
| 🕑 admin User ID                                                         |         |                       |                           |
| V1.9.0.0 2006/04/27     Connection State : Idle     Program Information | ation   |                       |                           |
| Connection                                                              | on Type |                       |                           |
| Configuration Administration                                            |         |                       |                           |
|                                                                         |         |                       |                           |
|                                                                         |         |                       |                           |
|                                                                         |         |                       |                           |
|                                                                         |         |                       |                           |
|                                                                         |         |                       |                           |
|                                                                         |         |                       |                           |
|                                                                         |         |                       |                           |
|                                                                         |         |                       |                           |
|                                                                         |         |                       |                           |
|                                                                         |         |                       |                           |
|                                                                         |         |                       |                           |
|                                                                         |         |                       |                           |
|                                                                         |         |                       |                           |
|                                                                         |         |                       |                           |
|                                                                         |         |                       |                           |

| Feature                          | Description                                                                                                    |
|----------------------------------|----------------------------------------------------------------------------------------------------|
| HOME                             | Loads the WebMMC home page.                                                                                                    |
| MY INFO                          | Configure user account.                                                                                                    |
| HELP                             | Displays the help page.                                                                                                    |
| LOGOUT                           | Logs the user out of WebMMC.                                                                                                    |
| User ID                          | Displays the ID of the currently log-in user.                                                                                                    |
| Program<br>Information           | <ul> <li>Version: Displays WebMMC version information.</li> <li>Connection Status: Displays the current connection status: <ul> <li>Idle: No systems connected and offline files open.</li> <li>Offline: Currently viewing an offline database.</li> <li>Online: Currently connected to a system.</li> </ul> </li> <li>File Name: Displays the filename of the open offline database.</li> <li>System: Displays IP address of the system currently connected.</li> <li>Switch: Displays switch type and country</li> </ul> |
| Online / Offline /<br>Disconnect | <ul> <li>Online: Loads switch connection page.</li> <li>Offline: Loads saved database connection page.</li> <li>Disconnect: Disconnect from system or closes database file.</li> </ul>                                                                                                    |
| Administration                   | Loads user management page.                                                                                                    |

## **Account Information**

The MY INFO page is used to set up information about the current user account.

**1.** Click [**MY INFO**] to load the Change User Information page.

| ок    |
|-------|
| ОК    |
|       |
| £     |
| ician |
|       |
|       |
|       |
|       |
|       |
|       |
|       |
|       |
|       |

*2.* Enter the details that are to be changed and click **[OK]**.

## Administration

The Administration page is used to manage OfficeServ WebMMC user accounts. This page can only be loaded when logged in as **'admin'**. The Administration page is accessed by clicking **[Configuration]** then **[User Information]**.

|   |              | Initialize Pas | sword Delete | Select All      | Cancel |
|---|--------------|----------------|--------------|-----------------|--------|
|   | 11000 10     | State          | IP           | Address         |        |
|   | User ID      | Connection     | Co           | nnect URL       |        |
|   | admin        | Log-in         | 1            | 127.0.0.1       |        |
|   | (Technician) | Idle           |              |                 |        |
| - | samsung      | Log-in         | 1            | 127.0.0.1       |        |
|   | (Technician) | Idle           |              |                 |        |
|   |              |                |              |                 |        |
|   |              |                |              |                 |        |
|   | User ID      |                |              | Alphabet Number | Add    |

| Screen Items           | Descriptions                                                                                                    |
|------------------------|----------------------------------------------------------------------------------------------------|
| User ID                | The user ID and permissions level.                                                                                   |
| State /<br>Connection  | The current status of the user account.                                                                              |
| IP Address             | The IP address of the most recent login for the user account.                                                        |
| Connect URL            | The IP address of the system the user Is connected to, or the name of the offline database being viewed by the user. |
| Initialize<br>Password | Resets the password for the selected account(s) to '4321'.                                                           |
| Delete                 | Delete the selected user account(s).                                                                                 |
| Select All             | Select all user accounts.                                                                                            |
| Cancel                 | Clears current user account selection.                                                                               |
| Add                    | Create user account from the entered user ID                                                                         |

## Connecting to a Live System

The On-Line page is used to establish a connection to a live system. To access the page, click **[Online]**.

|               | Connect   | Delete   | Select All     | Cancel   |
|---------------|-----------|----------|----------------|----------|
| Site Name     | Link Type |          | Site Number    |          |
| <br>Site nume | Baud Rate | Com Port | Tenant         | Password |
| Default       | IPv4      |          | 165.213.176.10 |          |
| Derault       |           |          | 1 💌            |          |
|               |           |          |                |          |
|               |           |          |                |          |
| Qa House      |           |          |                | Add      |
| Site Name     |           |          |                | Add      |

| Screen Items | Descriptions                                                |
|--------------|-------------------------------------------------------------|
| Site Name    | The name of the system site.                                |
| Link Type    | System connection method (IPv4 / IPv6 / Modem)              |
| Site Number  | IP address of the system.                                   |
| Tenant       | Determines the tenant number to connect to.                 |
| Password     | Sets the password used to log in to the system.             |
| Connect      | Attempt to log in to the selected system.                   |
| Delete       | Delete the selected system.                                 |
| Select All   | Select all systems.                                         |
| Cancel       | Clears current system selection.                            |
| Add          | Create a new system selection from the entered information. |

## **Opening an Offline Database File**

The Off-Line page is used to open a previously downloaded database. To access the page, click **[Offline]**. Offline database files are Access mdb files, and are stored in **'C:\Program Files\Samsung Electronics\OfficeServ Webmmc\DB\_USER'**.

|                                                                                                    | Open                                              | Delete | Select All Can                                        | incel |
|----------------------------------------------------------------------------------------------------|---------------------------------------------------|--------|-------------------------------------------------------|-------|
| Database                                                                                                    | e File Name                                       |        | Password                                              |       |
| La                                                                                                    | bTest                                             |        |                                                       | 1     |
|                                                                                                    |                                                   |        |                                                       |       |
|                                                                                                    |                                                   |        |                                                       |       |
| tie kome                                                                                                    |                                                   |        | Cre                                                   | eate  |
| File Name :<br>Sortem :                                                                                       | OfficeServ 7400                                   |        | Crea<br>(Alphabet, Number, '-',                       | eate  |
| File Name :<br>System :                                                                                       | OfficeServ 7400                                   |        | Cre<br>(Alphabet, Number, ``,                         | eate  |
| File Name :<br>System :<br>Contry :<br>Tenant Number :                                                        | OfficeServ 7400                                   | *      | Cree<br>(Alphabet, Number, '-',                       | eate  |
| File Name :<br>System :<br>Country :<br>Tenant Number :<br>Password :                                         | OfficeServ 7400<br>Africa                         | ×      | (Alphabet, Number, '-',<br>(Number, 4 diale)          | eate  |
| File Name :<br>System :<br>Country :<br>Tenant Number :<br>Password :<br>Confirm Password :                   | OfficeServ 7400<br>Africa                         | ×      | Crei<br>(Alphabet, Number, '-',<br>(Number, 4 digits) | eate  |
| File Name :<br>System :<br>Country :<br>Tenant Number :<br>Password :<br>Confirm Password :<br>Cobinet Xind : | OfficeServ 7400<br>Africa<br>1<br>OfficeServ 7400 | ×      | Crei<br>(Alphabet, Number, 🗟,                         | eate  |

| Screen Items          | Descriptions                                               |
|-----------------------|------------------------------------------------------------|
| Database File<br>Name | The file name for this database                            |
| Password              | The password used to log in to the database.               |
| Open                  | Attempt to open and log in to the selected database.       |
| Delete                | Delete the selected database file.                         |
| Select All            | Select all databases.                                      |
| Cancel                | Clears current database selection.                         |
| Create                | Create a new system selection from the entered information |
| Country               | For new database files. Select the installation country.   |
| Cabinet 2/3 Kind      | For new database files. Select the type of add-on cabinet. |

## Working with OfficeServ WebMMC

The system programming pages for OfficeServ WebMMC

|                                          | TelFavorites CoHistory D-   |             |                        |
|------------------------------------------|-----------------------------|-------------|------------------------|
| ddress 2 http://165.213.109.196/webmmc/n | an.jsp                      |             |                        |
| OfficeServ WebMMC                        |                             | @>          | IOME & MY THPO   PHELP |
| 🕅 admin                                  | 💆 100 : Station Lock Status |             |                        |
| e v1.3.0.0 2005/10/19                    |                             |             | Tenant : 1             |
| Connection State : On-Line               | Station No                  | Lock Status | DND Status             |
| <ul> <li>OfficeServ 7400 / UK</li> </ul> | 201                         | Unlocked 💌  | Reset                  |
| Disconnect                               | 202                         | Unlocked    | Reset                  |
|                                          | 203                         | Unlocked    | Reset                  |
| d MMC100                                 | 204                         | Unlocked 💌  | Reset                  |
| A MMC200                                 | 205                         | Unlocked    | Reset                  |
| d MMC300                                 | 206                         | Unlocked    | Reset                  |
| MMC400                                   | 207                         | Unlocked    | Reset                  |
| A MMCS00                                 | 208                         | Unlocked    | Reset                  |
| MMC600                                   | 209                         | Unlocked 💽  | Reset                  |
| MMC200                                   | 210                         | Unlocked    | Reset                  |
| MMC900                                   | 211                         | Unlocked    | Reset                  |
| On-Line                                  | 213                         | Unlocked    | Reset                  |
| All Up/Download                          | 225                         | Unlocked    | Reset                  |
| Configuration                            | 226                         | Unlocked    | Reset                  |
|                                          | 227                         | Unlocked    | Reset                  |
|                                          | 228                         | Unlocked    | Reset                  |
|                                          | 229                         | Unlocked    | Reset                  |
|                                          | 230                         | Unlocked    | Reset                  |
|                                          | 231                         | Unlocked •  | Reset                  |
|                                          | 232                         | Unlocked ·  | Reset                  |

MMC List

Page Navigation

| Feature         | Description                                                                                                    |
|-----------------|----------------------------------------------------------------------------------------------------|
| Icon            | <ul> <li>-Save: Saves the MMC to system or database file.</li> <li>-Reload: Refresh the current MMC from system / database file.</li> <li>-Copy: Copy the currently selected value for future use</li> <li>-Paste: Paste the previously copied selection. To paste to multiple cells, click the first cell, then click the last cell, and then click Paste. Paste can only copy vertically or horizontally, not both at the same time.</li> <li>-Repeat: Repeat is used to fill a series of cells with consecutive numbers (e.g. 2001, 2002, 20032095). To use the Repeat feature, click the first cell, then the last cell, and then click Repeat. Enter the starting number and choose to number forward (up) or backward (down).</li> </ul> |
| MMC List        | Lists all MMCs available to this system.                                                                                                    |
| Page Navigation | Some large MMCs are broken down in to multiple pages. The Page Navigation links are used to move between pages.                                                                                                    |

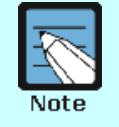

#### **MMC Descriptions**

For a list of MMCs and their functions refer to the **'OfficeServ 7400 Programming Manual'**.

## **Downloading a System Database**

This process is used to download a full or partial image of the system database to a file.

| Database File Name         Password           LabTest                                                                         | Database File Name         Password           LabTest                                                                                    |       |                                                                                        |          |      |
|----------------------------------------------------------------------------------------------------|----------------------------------------------------------------------------------------------------|-------|----------------------------------------------------------------------------------------|----------|------|
| Database File Name         Password           Image: Database File Name         Database File Name         Database File Name | Database File Name     Password       Image: Database File Name     Database File Name                                                   |       |                                                                                        | 0        | pen  |
| C LabTest                                                                                                    | C LabTest                                                                                                    | Dat   | abase File Name                                                                        | Password |      |
|                                                                                                    |                                                                                                    | 0     | LabTest                                                                                |          | ]    |
|                                                                                                    |                                                                                                    |       |                                                                                        |          |      |
| Create                                                                                                    |                                                                                                    |       |                                                                                        | Cr       | eate |
| File Name :                                                                                                    | File Name :                                                                                                    |       | File Name :                                                                            |          | eate |
| File Name : Create System : OfficeServ 7400                                                                                   | File Name :<br>System : OfficeServ 7400                                                                                                  |       | File Name :<br>System : OfficeServ 7400                                                | G        | eate |
| Create File Name : System : OfficeServ 7400 Country : U.S.A                                                                   | File Name :<br>System : OfficeServ 7400<br>Country : U.S.A                                                                               |       | File Name : System : OfficeServ 7400<br>Country : U.S.A                                | C        | eate |
| Create<br>File Name :<br>System : OfficeServ 7400<br>Country : U.S.A<br>Tenant Number : 1                                     | File Name :<br>System : OfficeServ 7400<br>Country : U.S.A<br>Tenant Number : 1                                                          | Tenar | File Name : System : OfficeServ 7400<br>Country : U.S.A<br>t Number : 1                | C        | eate |
| Create File Name : System : OfficeServ 7400 Country : U.S.A Tenant Number : 1 Password :                                      | File Name :         OfficeServ 7400           Country :         U.S.A           Tenant Number :         1           Password :         1 | Tenar | File Name :<br>System : OfficeServ 7400<br>Country : U.S.A<br>Number : 1<br>Pessword : |          | eate |

1. Click [All Up/Download] then [All Download].

- 2. Choose the existing database to save to and click [Open] or enter details to create a new file and click [Create].
- *3.* The MMC selection window will appear. Select the appropriate MMCs to download and click **[OK]**. By default all MMCs are downloaded.

| MMC G | roup : 100 💌 OK Select All | Cancel |  |
|-------|----------------------------|--------|--|
| MMC   | MMC Name                   |        |  |
| 100   | 100 : Station Lock Status  |        |  |
| 101   | 101 : Change User Passcode | 1      |  |
| 102   | 102 : Station Call Forward | ~      |  |
| 103   | 103 : Set Answer Mode      |        |  |
| 104   | 104 : Station Names        | 2      |  |
| 105   | 105 : Station Speed Dial   | 1      |  |
| 108   | 108 : Station Status       |        |  |
| 109   | 109 : Date Display         |        |  |
| 110   | 110 : Station On/Off       |        |  |
| 111   | 111 : Keyset Ring Tone     | 1      |  |
| 112   | 112 : Alarm Reminder       |        |  |
| 114   | 114 : Keyset Volume        |        |  |
| 115   | 115 : Programmed Message   | 1      |  |
| 117   | 117 : Text Message         | 1      |  |
| 118   | 118 : Conference Group     | •      |  |

**4.** A progress screen will be displayed. Once download has completed any errors will be displayed, or a success message will appear.

## Uploading a System Database

This process is used to upload a full or partial database from a file to a live system.

1. Click [All Up/Download] then [All Upload].

| 🔂 All Upload |   |                    |          |  |
|--------------|---|--------------------|----------|--|
|              |   |                    | Open     |  |
|              |   | Database File Name | Password |  |
|              | 0 | LabTest            |          |  |

- 2. Choose the existing database to save to, enter the password, and click [Open].
- *3.* The MMC selection window will appear. Select the appropriate MMCs to upload and click **[OK]**. By default all MMCs are uploaded.

| MMC | Group : 100 M OK Select A   | Cancel   |   |
|-----|-----------------------------|----------|---|
| MMC | MMC Name                    | V        |   |
| 100 | 100 : Station Lock Status   |          | 4 |
| 101 | 101 : Change User Passcode  | 2        |   |
| 102 | 102 : Station Call Forward  |          |   |
| 103 | 103 : Set Answer Mode       | <b>v</b> |   |
| 104 | 104 : Station Names         | V        |   |
| 105 | 105 : Station Speed Dial    |          |   |
| 109 | 109 : Date Display          |          |   |
| 110 | 110 : Station On/Off        | 2        |   |
| 111 | 111 : Keyset Ring Tone      | 1        |   |
| 112 | 112 : Alarm Reminder        | 2        |   |
| 114 | 114 : Keyset Volume         | ~        |   |
| 115 | 115 : Programmed Message    |          |   |
| 117 | 117 : Text Message          | ~        |   |
| 118 | 118 : Conference Group      | <b>v</b> |   |
| 119 | 119 : Caller ID/ANI Display |          | - |

**4.** A progress screen will be displayed. Once upload has completed any errors will be displayed, or a success message will appear.

# ABBREVIATIONS

| Н      | HTTP        | Hyper Text Transfer Protocol                      |
|--------|-------------|---------------------------------------------------|
| I      | IIS         | Internet Information Services                     |
| J      | J2SE<br>JRE | Java 2 Second Edition<br>Java Runtime Environment |
| L      | LAN         | Local Area Network                                |
| M      | MMC         | Man-Machine Code                                  |
| U<br>T | OS          | Operating System                                  |
| I      | TCP/IP      | Transmission Control Protocol/Internet Protocol   |